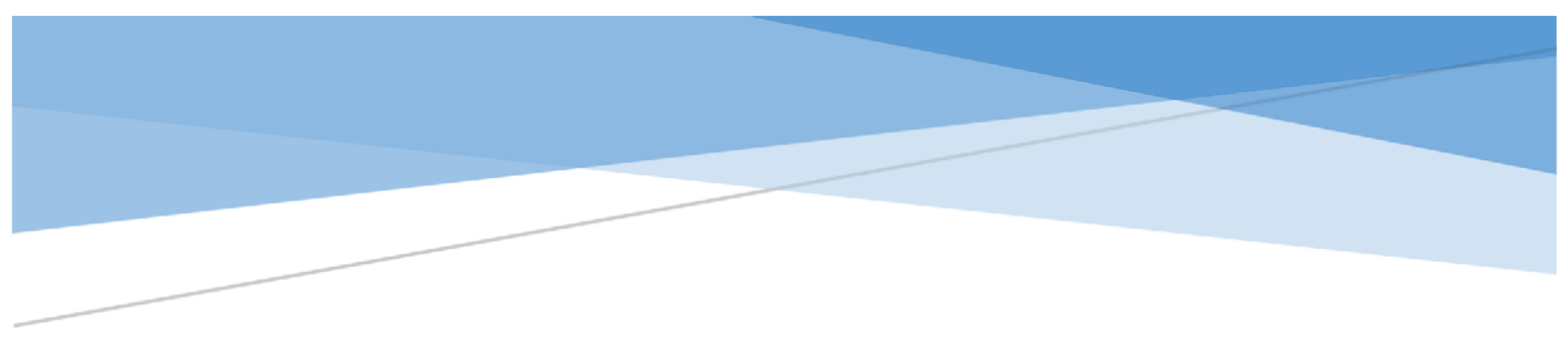

# 線上申辦(申請) 勞保明細表 操作說明手冊 *簡易版*

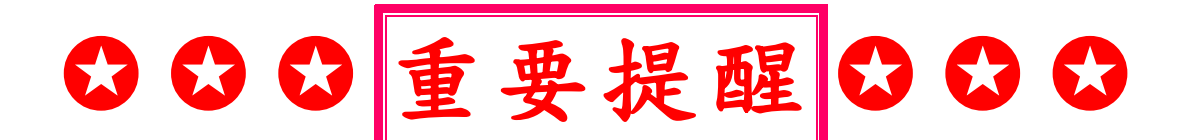

### 以同等學力-「持有高中職畢業證書後,

#### 從事相關工作經驗五年以上」報考者」

2上傳:

**1附表一**同等學力資格審查申請書、

## 2勞保明細表或●在(任)職證明等。

※欲線上申辦(申請)「勞保明細表」,可參閱本操作說明手冊,按步驟操作,即可(匯出)下載「勞保明細表」之PDF檔。

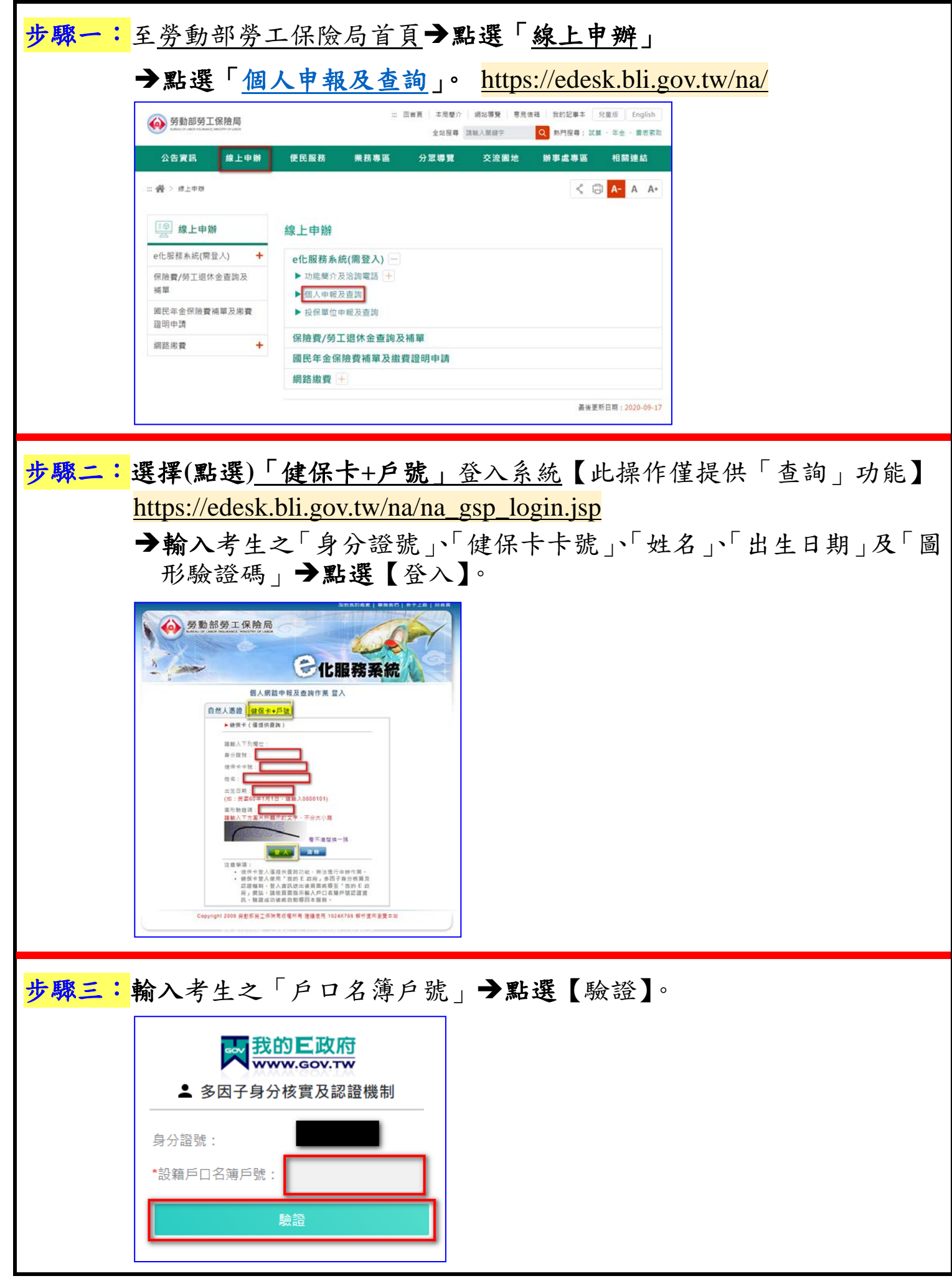

## (勞工保險**異動<u>查詢</u>)**

步驟四:選擇選單,點選『查詢作業』→點選『異動查詢』→點選『勞工保險 異動』<sup>。</sup>

| ▲ 勞動部勞工                                               | 保險局             |               | The second |                     |                                                               |  |  |  |
|-------------------------------------------------------|-----------------|---------------|------------|---------------------|---------------------------------------------------------------|--|--|--|
|                                                       |                 | h/feste       | A          |                     |                                                               |  |  |  |
| 查詢作業 列印線                                              | は款單 数書          | 500205<br>28明 | 行動服務帳號作業   | 操作說明                | 登出条続                                                          |  |  |  |
| 異動查詢 ▶                                                | 勞工保險異動          |               |            |                     |                                                               |  |  |  |
| 投保年資查詢 🕨                                              | 職災保險異動          |               | ]          |                     |                                                               |  |  |  |
| 應繳保費資料查詢 🕨                                            | 國民年金保險異動        |               |            |                     |                                                               |  |  |  |
| 育嬰假期保費查詢及補發繳款單                                        | 農民健康保險異動        |               |            |                     | 10 Tomas                                                      |  |  |  |
| 請領資料查詢                                                | 農民職業災害保險異動      |               |            |                     | BLEST                                                         |  |  |  |
| 保險給付試算 🕨                                              | 勞工退休金提繳異動       |               |            |                     |                                                               |  |  |  |
| 勞工退休金個人專戶資料                                           | <b>農退儲金異動查詢</b> |               |            |                     |                                                               |  |  |  |
| 勞工退休金個人月退休金專戶資料                                       | 整合查詢            | 整合查詢          |            | 1 ster              | ford a higher of                                              |  |  |  |
| 勞工退休金個人專戶核發金額試算                                       |                 |               | -          | 17 7 80             | KAAR STAND                                                    |  |  |  |
| 國民年金已繳保費資料查詢                                          |                 |               |            | 1. Frender          | - In received                                                 |  |  |  |
| 停用健保卡號+戶號登入                                           |                 |               |            | VIL                 | 24 18 ST 11 1144                                              |  |  |  |
| 農民退休儲金查詢 ▶                                            |                 |               |            |                     | 13 B3/ 11                                                     |  |  |  |
| 步驟五:如欲查詢全部異動,不需輸入「異動日期起訖」,直接點選【查詢】,<br>所有勞保異動資料將全部匯出。 |                 |               |            |                     |                                                               |  |  |  |
|                                                       | BHRAN KAUN ZUN  | ∧.ă¢          |            | 登入日城<br>淮入城<br>至宋日: | _                                                             |  |  |  |
| 加約季度学校哲士教・理算指案演奏連続、大型教学家定日始)                          | 00).            |               |            | 7 (1994)<br>        | 「単時間:同間110年04月12日14時15分59秒<br>「「「「」」「「」」「「」」「「」」「「」」「」」「」」「」」 |  |  |  |
|                                                       |                 |               |            |                     |                                                               |  |  |  |

| ( <u>儲存</u> 勞                         | 学保明細表)                     |                 |                          |       |                             |                          |
|---------------------------------------|----------------------------|-----------------|--------------------------|-------|-----------------------------|--------------------------|
| 步驟六:                                  | 點選「PDF下載」                  | 0               |                          |       |                             |                          |
| 一一一一一一一一一一一一一一一一一一一一一一一一一一一一一一一一一一一一一 |                            | e               |                          |       | 姓 希<br>指入回期<br>並入時間<br>您用自: |                          |
| 查詢作業 对印版<br>一勞工保險異動查詢                 | 改革 微改波明 行動服務報金作者 操作        | Q明 登出未缺         |                          |       | 用其下和                        | 病間:民間110年04月12日14時19分00世 |
| 身分旋城:<br>查湖日期起誌:-1100412              | 姓名:                        |                 |                          | 出生日期: | PDFT                        | <b>玄 友玄列印 四上一田香</b>      |
| 【查询结果】:                               | 統 投保單位本稱                   | 投保歸資            | 生效日期                     | 避保日期  | 18 II                       | 量位欠费过起                   |
| 2                                     |                            |                 |                          |       |                             |                          |
| 4                                     |                            |                 |                          |       |                             |                          |
|                                       |                            |                 |                          |       |                             |                          |
| 步驟七:                                  | 如不雲隱藏欄位或                   | 如欲隱藏部           | 分欄位()                    | 於勾選後) | <b>, 點選</b> 【確定             | ),即可                     |
| 2 m -                                 | 儲存!                        |                 |                          |       |                             |                          |
|                                       |                            |                 |                          |       |                             |                          |
|                                       | S e 化服務系統:個人網路申            | 報及查詢作業          | - 0                      | ×     |                             |                          |
|                                       | https://edesk.bli.go       | v.tw/na/mena0w0 | 010 <mark>q/</mark> mena | 0w    |                             |                          |
|                                       | 本功能預設為列印所有                 | 欄位資料。           |                          |       |                             |                          |
|                                       |                            | 選(可複選):         |                          |       |                             |                          |
|                                       | 1.□ 隱藏部份身分證號<br>2.□ 隱藏投保薪資 |                 |                          |       |                             |                          |
|                                       | 3.□隠藏備註                    |                 |                          |       |                             |                          |
|                                       | 4.□隐卿入資甜記                  |                 |                          |       |                             |                          |
|                                       | 所印資料上有個人隱私                 | 資料,請妥為保         | 管運用。                     |       |                             |                          |
|                                       |                            | 確定              |                          |       |                             |                          |
|                                       | L                          |                 |                          |       |                             |                          |
|                                       |                            |                 |                          |       |                             |                          |
|                                       |                            |                 |                          |       |                             |                          |
| 步驟八:                                  | 請自行查看已下載                   | 之pdf檔案          | 0                        |       |                             |                          |
|                                       |                            | _               |                          |       |                             |                          |
|                                       |                            |                 |                          |       |                             |                          |